# TUTORIAL MATRÍCULA EM COMPONENTES DE OFERTA DE ENSINO INDIVIDUAL SIGAA

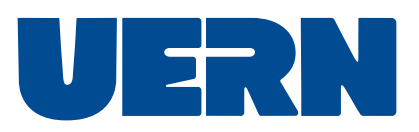

# Cadastro de **discente** :

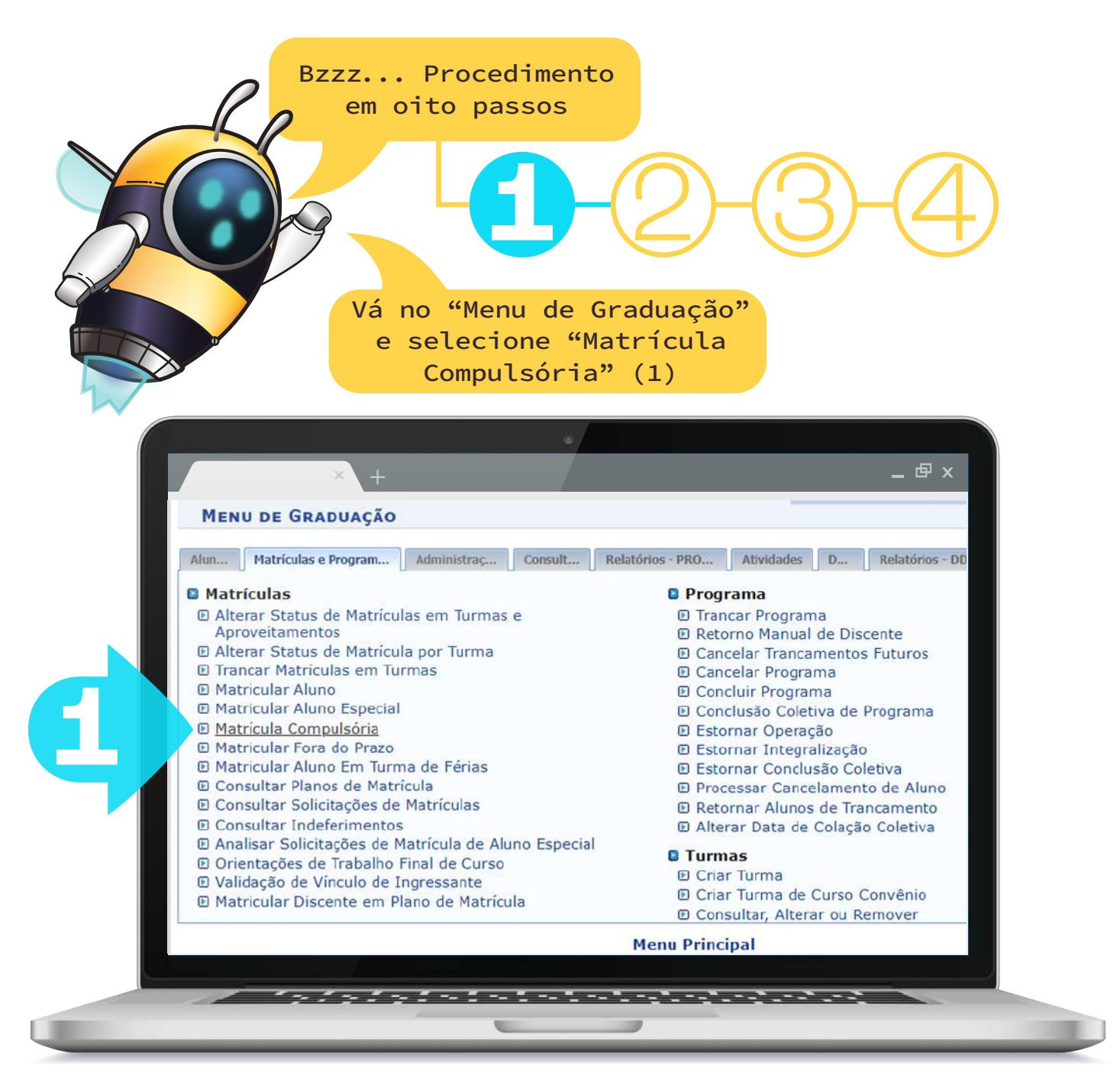

2 -

| A seguir,   | vá em                  | $\rho$          |
|-------------|------------------------|-----------------|
| iscar Disce | ente"(2)               |                 |
|             |                        |                 |
| ×           | +                      | _ 母 ×           |
| GRADUAÇÃO   |                        |                 |
| GRADUAÇAU . | > MATRICULA COMPULSORI | A               |
|             |                        | BUSCAR DISCENTE |
|             | Matricula:             |                 |
|             | CPF:                   |                 |
|             | Discente:              |                 |
|             | Curso:                 |                 |
|             |                        | Buscar Cancelar |
|             |                        |                 |

| Busqu<br>pel<br>segui<br>bot | ue o discente<br>o nome e em<br>ida clique no<br>cão verde(3) | 9-4         |
|------------------------------|---------------------------------------------------------------|-------------|
|                              | × +                                                           | _ 日 ×       |
|                              | GRADUAÇÃO > MATRÍCULA COMPULSÓRIA                             |             |
|                              | BUSCAR DISCENTE                                               |             |
|                              | Matrícula:                                                    |             |
|                              |                                                               |             |
|                              | Nome do TESTE                                                 |             |
|                              | Curso:                                                        |             |
|                              | Buscar Cancelar                                               |             |
|                              | 🎫 Visualizar Detalhes 🛛 🚳 Selecionar Discente                 |             |
|                              | SELECIONE ABAIXO O DISCENTE (1)                               |             |
|                              | Matrícula Aluno                                               | Nome Status |
|                              | MEDICINA - MOSSORÔ - BACHARELADO                              |             |
|                              | * 20220000050 TESTE                                           | Não ATIVO 🌚 |
|                              |                                                               |             |
|                              | 1 Discente(s) Encontrado(s)                                   |             |

- 3 -

### Selecione o campo "MATRICULADO"(4)

#### \_ \_ \_ \_ × ADUAÇÃO > MATRÍCULA COMPULSÓRIA > ESCOLHA DE STRIÇÕES A IGNORAR E STATUS DA MATRÍCULA Matrícula: 20220000050 Discente: TESTE Curso: Status: ATIVO Tipo: REGULAR Selecione as Restrições a Serem Verificadas Verificar se o discente possui pré-requisitos para matricular-se nas turmas Verificar se o discente possui co-requisitos para matricular-se nas turmas Verificar choque de horários entre turmas a serem matriculadas Verificar se o discente possui aprovação ou aproveitamento nos componentes (e equivalentes) das turmas a serem matriculadas Verificar limite de carga horária eletiva Verificar limite máximo de carga horária por semestre do currículo do aluno Verificar limite mínimo de carga horária por semestre do currículo do aluno Verificar restrições de matrículas para alunos especiais Verificar restrições de matrículas para alunos de outro campus (mobilidade acadêmica) Verificar se as capacidades de alunos das turmas são respeitadas Verificar limite máximo de carga horária por semestre do aluno de acordo com a restrição do IE STATUS DA MATRÍCULA MATRICULADO -- SELECIONE EM ESPERA 2023.1 ~ Confirmar Graduação

Utilize os campos para buscar uma turma aberta(5)

|                         | Selecionar outro<br>discente                                                                                | Escolher restrições                          | Ver as turmas da<br>estr. curricular | Ver equivalentes a<br>estr. curricular | Ver as turmas selecionadas |  |
|-------------------------|----------------------------------------------------------------------------------------------------|----------------------------------------------|--------------------------------------|----------------------------------------|----------------------------|--|
| D                       | ADOS DO DIS                                                                                                 | CENTE                                        |                                      |                                        |                            |  |
|                         | Discent<br>Matriz Curricula<br>Curricu                                                                      | te:<br>ar:                                   |                                      |                                        |                            |  |
|                         | Ano-Period                                                                                                  | lo: 2023-1                                   |                                      |                                        |                            |  |
| B                       | Ano-Period<br>USCAR TURM<br>Código do<br>Componente:                                                        | IO: 2023-1                                   | s<br>01                              | 5-                                     | _                          |  |
| в<br>Э                  | Ano-Period<br>USCAR TURM<br>Código do<br>Componente:<br>Nome do<br>Componente:                              | IO:<br>2023-1<br>AS ABERTA<br>MBB00          | <b>s</b><br>01                       | -                                      |                            |  |
| <b>B</b>                | Ano-Period<br>USCAR TURM<br>Código do<br>Componente:<br>Nome do<br>Componente:<br>Horário:                  | IO:<br>IO: 2023-1                            | <b>s</b><br>01                       | )                                      |                            |  |
| <b>B</b><br>3<br>3<br>3 | Ano-Period<br>USCAR TURM<br>Código do<br>Componente:<br>Nome do<br>Componente:<br>Horário:<br>Nome do Docer | IO:<br>IO: 2023-1<br>IAS ABERTA<br>MBB00<br> | s<br>01                              | <b>)</b>                               |                            |  |

### Selecione(6) a turma na qual o(a) discente será matriculado(a)

|                              | R                                          |                                                                                                    |                                                    |                             |                     |                                        | Ø                                   |                |
|------------------------------|--------------------------------------------|----------------------------------------------------------------------------------------------------|----------------------------------------------------|-----------------------------|---------------------|----------------------------------------|-------------------------------------|----------------|
|                              |                                            |                                                                                                    |                                                    |                             |                     |                                        |                                     |                |
|                              |                                            |                                                                                                    | × +                                                |                             |                     | _                                      |                                     | - ° ×          |
|                              |                                            | <ul> <li>Código do<br/>Componente:</li> <li>Nome do<br/>Componente:</li> <li>Horário:</li> <li>Nome do Docente:</li> <li>Unidade<br/>Responsável:</li> </ul> | MB80001                                            | ¥                           |                     |                                        |                                     |                |
|                              | ·                                          | TURMAS ABERTAS E                                                                                                    | NCONTRADAS                                         |                             |                     |                                        |                                     |                |
|                              |                                            | 💐: Ver detalhes da ti                                                                                                    | urma 📑: Possui vagas reservadas                    | para seu curso 👍            | : Não é             | permitida a i                          | matrícula do o                      | discente na    |
|                              |                                            | Turma Docen<br>MDD0153 - Ações Afirm                                                                                                    | <b>te(s)</b><br>ativas e o Combate à Discriminação | Observações T<br>(09011601) | ipo                 | Horário                                | Local                               | Capacidade     |
|                              |                                            | 🔹 🗆 Turma<br>IND                                                                                                    |                                                    | E                           | SPECÍFIC/           | Ą                                      | TESTE                               | 4 alunos       |
|                              |                                            | MDA0246 - Administraç                                                                                                    | ão da Produção e Logistica (010223                 | 41)                         |                     | 2N1234                                 | Sala 10 do                          |                |
|                              |                                            | 💐 🗆 Turma 01                                                                                                    |                                                    | R                           | EGULAR              | (10/10/2022 -<br>28/02/2023)           | Departamento<br>de<br>Administração | 30 alunos      |
|                              |                                            | MDA0042 - Administraç                                                                                                    | ão de Custos (01020213)                            |                             |                     | 3N1234                                 | Sala 10 da                          | 20 10 10 10 10 |
|                              |                                            | MBB0001 - Anatomia H                                                                                                    | mana Geral (08030011)                              |                             | LOULAR              | 28/02/2023)                            | DAD                                 | So alunos      |
|                              |                                            | 🐮 🗹 Turma 01 A DEFII                                                                                                    | NIR DOCENTE                                        | R                           | EGULAR              | 2M1234<br>(09/10/2022 -<br>28/02/2023) | campus<br>central                   | 30 alunos      |
|                              |                                            |                                                                                                    |                                                    | D                           |                     | 2T1234                                 | Sala de Aula                        | 20 alunar      |
| C <sup>-</sup><br>"Ma<br>Dis | licar em<br>atricular<br>scente"(7)        | -6                                                                                                    | )-6-                                               | 7                           | -(                  | 8                                      |                                     |                |
| 1                            | ×                                          | +                                                                                                    |                                                    |                             |                     | - 伊 X                                  |                                     |                |
|                              | Selecionar outro<br>discente Escolher rest | rições Ver as turmas da                                                                                                    | Ver equivalentes a Buscar turmas abertas           | <b>O</b> <sup>M</sup>       | atricular<br>scente | Sair ser                               |                                     |                |
|                              |                                            |                                                                                                    |                                                    | -                           |                     |                                        |                                     |                |
|                              | DADOS DO DISCENTE                          |                                                                                                    |                                                    |                             |                     |                                        |                                     |                |
|                              | Matriz Curricular:                         |                                                                                                    |                                                    |                             |                     |                                        |                                     |                |
|                              | Ano-Período: 2023                          | -1                                                                                                    |                                                    |                             |                     |                                        |                                     |                |
|                              | TURMAS SELECIONADAS                        | 5                                                                                                    |                                                    |                             |                     |                                        |                                     |                |
|                              | Status das Matriculas: MATRIC              | ULADO                                                                                                    |                                                    |                             |                     |                                        |                                     |                |
|                              | Turner Com.                                | E: Remover To                                                                                                    | urma 🝳: Remover Todas as Turm                      | ias                         |                     |                                        |                                     |                |
|                              | 01 * MBB000                                | Anatomia Humana (                                                                                                    | Geral (08030011)                                   | 60                          | Açõe                | 5                                      |                                     |                |
|                              |                                            | Distance of A DEFINIR DC                                                                                                    | person E                                           | Total: 60 hor               | as 🧿                |                                        |                                     |                |
|                              |                                            |                                                                                                    |                                                    |                             |                     | -                                      |                                     |                |
|                              | QUADRO DE HORÁRIOS                         |                                                                                                    |                                                    |                             |                     |                                        |                                     |                |
|                              | 0 0 hoje                                   |                                                                                                    | OUTUBRO 2022                                       |                             | mê                  | semana                                 |                                     |                |
|                              |                                            |                                                                                                    | _                                                  |                             |                     |                                        |                                     |                |

## Cadastro como **servidor** :

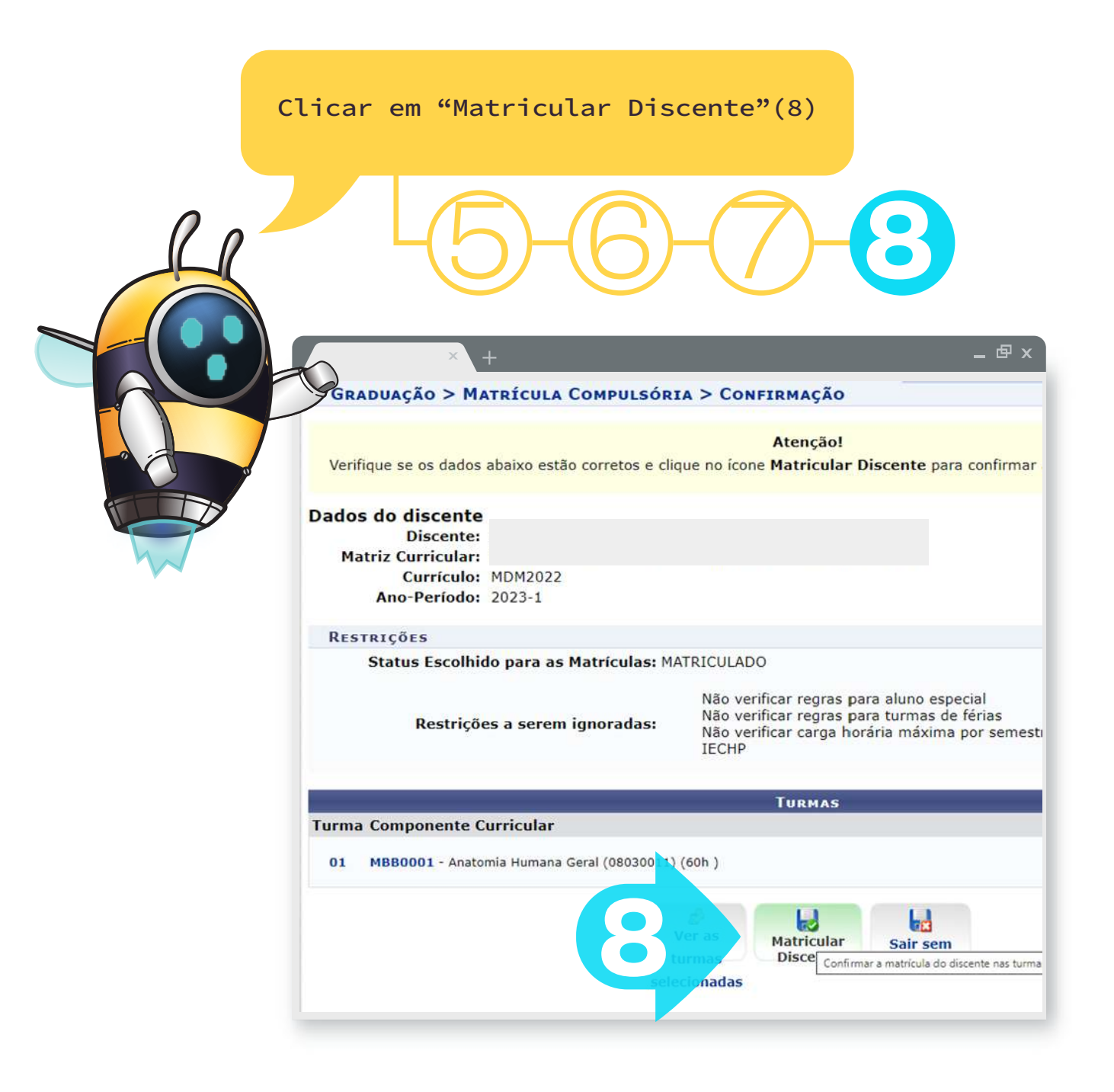